# 康和掌先基國外期貨(GPhone)操作手冊

# 2014.12.30

| 報價功能操作說明   | 2 |
|------------|---|
|            | 2 |
| 登入系統       | 2 |
| 下單帳務功能操作說明 | 4 |
|            | 4 |
|            | 6 |

#### 報價功能操作說明

## 連線方式

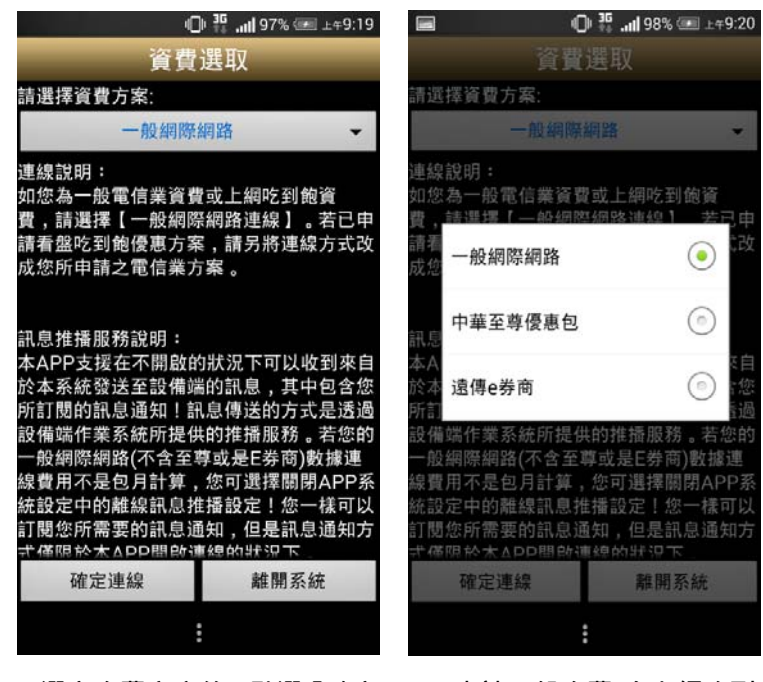

1.選定資費方案後,點選【確定 連線】 2.1 申請一般資費(含上網吃到
飽),選擇【一般網際網路】;
2.2 已申請看盤吃到飽方案,
請按照申請之方案選擇。

登入系統

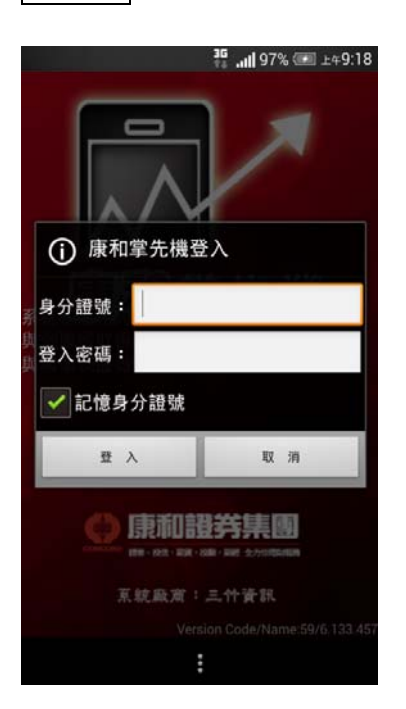

 1.登入畫面,需輸入身份證號及 密碼,登入後才能進行交易。可 選擇是否記住登入 ID

# 報價資訊

一、海外期貨

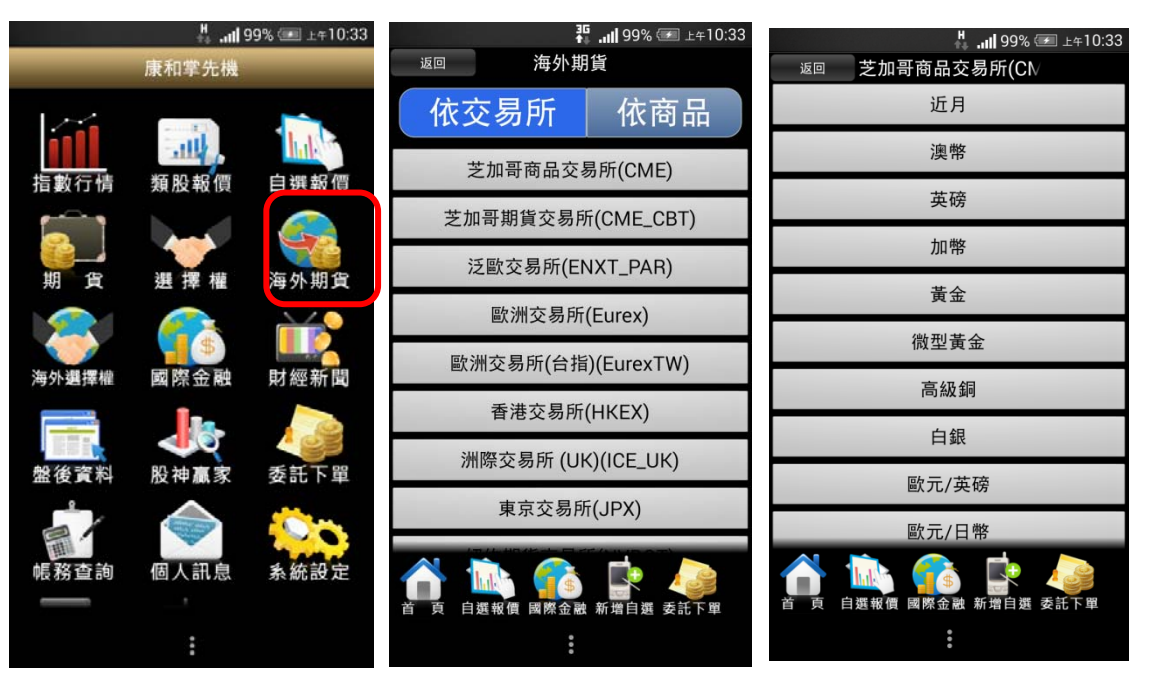

1.點選主選單【海外期貨】

2.選擇依交易所或依商品方式 查詢 3.選擇次分類內商品

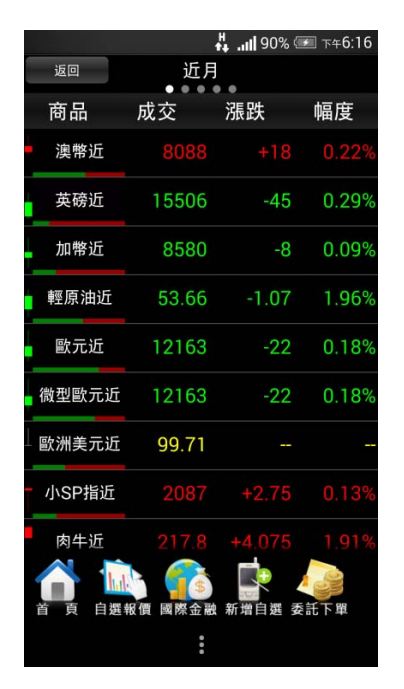

4.提供相關海外期貨報價

# 下單帳務功能操作說明

### ※下單前請務必確認行動憑證已匯入

海外期貨下單

一、由首頁之選單進入下單

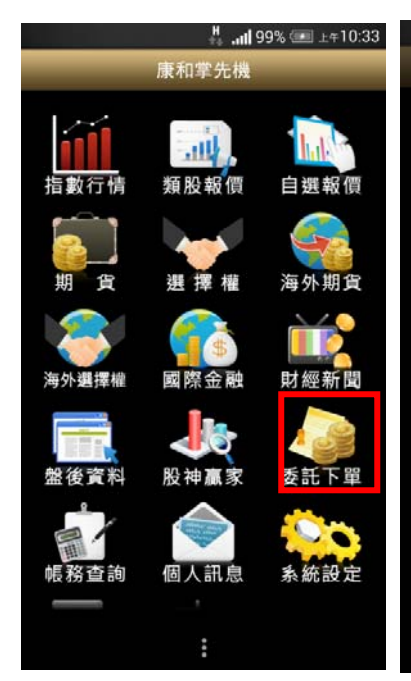

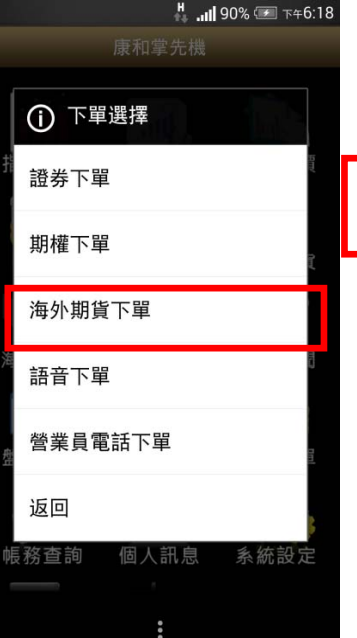

2.選擇【海外期貨下單】項目

•

👫 .III 90% 🖅 下午6:19 下單: 海外期貨 • 選擇 • F029000-9838973 帳 號: 交易所: 芝加哥商品交易所(CME) • 商品: 澳幣[AD] • -- 成交: 買進: --賣出: 買賣 履約月份 > ------類 別: 限價 • 當沖 0 價格: 🧲 口數: 🤤 0 1 下單 取 消 ★ 點選以下價格數值可自動帶入價格欄位 晋

1.點選首頁選單【委託下單】

海外期貨

澳幣[AD]

---

0

0

賣出:

限價

1

---

買賣

----

下單

選擇

帳 號:

商 品:

買進:

類 別:

價格: 🤤

口 數: 😑

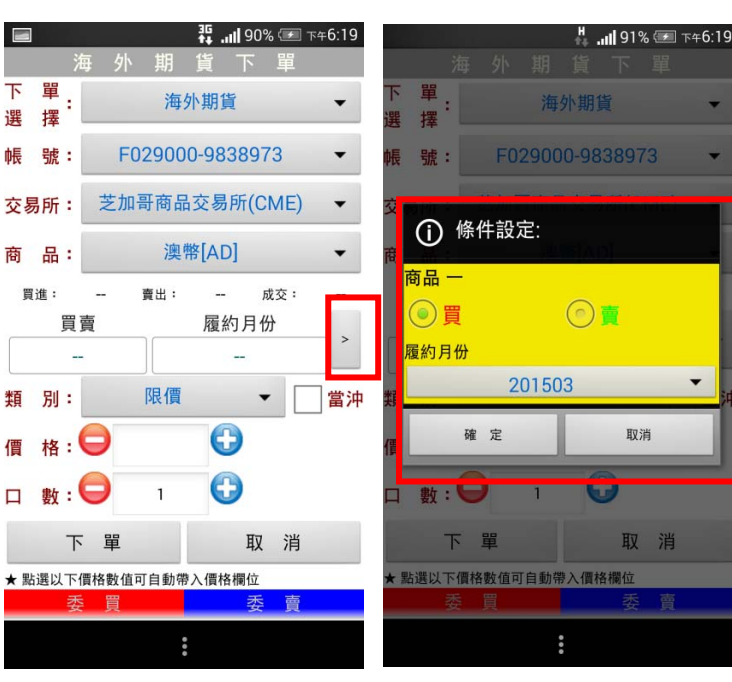

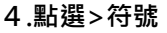

下 單

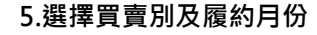

3.選擇欲交易之交易所與商品

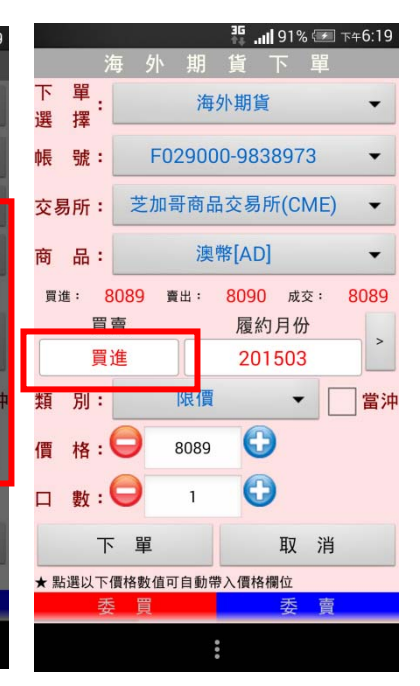

6.選擇買時底色為粉紅色,選 擇賣時底色為粉綠色,可選擇 掛單價格種類:限價、市價、停

| 91% 🗺 ד¥6:19 🖬 د           |            |        | 🖁 🚛 93% | 6 🗺 下午6:27 |
|----------------------------|------------|--------|---------|------------|
| 海外期貨下單                     | 海          |        | 貨下      | 單          |
| <sup>單</sup> : 海外期貨 ▼      | 買進         |        | 20150   | 3          |
| 號: F029000-9838973 -       | 類別:        | 限價     | •       |            |
| 易所: 芝加哥商品交易所(CME) ▼        | 價格: 🖨      | 8088   | Ð       |            |
| 品: 澳幣[AD] ▼                | 口數: 🖨      | 1      | Ð       |            |
| 夏進: 8089 賣出: 8090 成交: 8089 | <u>ا</u> ۲ | 單      | 取       | 消          |
| 貝買 腹約月份 >                  | ★ 點選以下價格   | 數值可自動帶 | 入價格欄位   |            |
| 買進 201503                  | 娄 〕        | 頁      | 安       | 買          |
| i gu ·                     | 36         | 8087   | 8088    | 2          |
|                            | 56         | 8080   | 8089    | 67         |
| 14 : C 8089 C              | /0         | 8085   | 8090    |            |
|                            | 81         | 8084   | 8091    | 83         |
| 數: 🔁 1 🔂                   | 83         | 8083   | 8092    | 90         |
| 34                         | /2         | 8082   | 8093    | 70         |
| 下 單 取 消                    | 78         | 8081   | 8094    | 70         |
|                            | 132        | 8080   | 8095    | 69         |
|                            | 67         | 8079   | 8096    | 54         |
| 安良安買                       | 85         | 8078   | 8097    | 50         |
| *                          |            |        |         |            |

#### 損限價、停損市價。

|                                     | 9 <b>III. 🎼</b>                                | 1% 🖅 下午6:19               |
|-------------------------------------|------------------------------------------------|---------------------------|
| ž                                   | 每 外 期 貨 下                                      | 單                         |
| 下 單:<br>選 擇:                        | 海外期貨                                           | -                         |
| 帳 號:                                | F029000-98389                                  | 973 🔹                     |
| 交易所:                                | 芝加哥商品交易所(                                      | CME) 🔻                    |
| 商品:                                 | 澳幣[AD]                                         | •                         |
| <sub>買進</sub> : <mark>8</mark><br>買 | <mark>3089 <sub>賣出</sub>: 8090</mark><br>賣 履約月 | <sub>成交</sub> : 8089<br>份 |
| 買                                   | 進 20150                                        | 03 🗋                      |
| 類 別:                                | 限價                                             | ▼ □ 當沖                    |
| 價格:                                 | 8089                                           |                           |
| 口 數:                                |                                                |                           |
| ٦                                   | 單單                                             | 又消                        |
| ★ 點選以下                              | 價格數值可目動帶入價格欄位                                  | Ĭ                         |
| 委                                   | 買                                              | £ 賣                       |
|                                     | *                                              |                           |

7.輸入價格及口數

8.或直接於下方十檔點選價 格·可直接帶入價格欄位。

10.按下【下單】鈕

二、由商品資訊委託下單

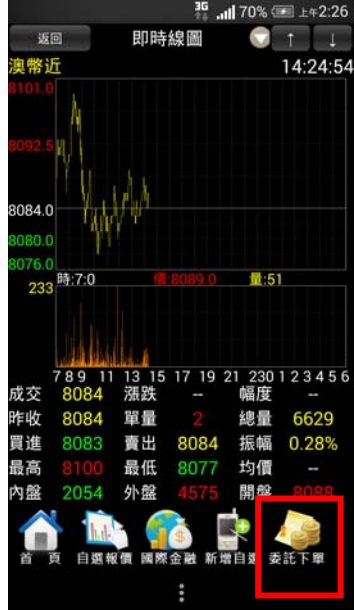

1.於任一商品資訊功能點選主 選單【委託下單】

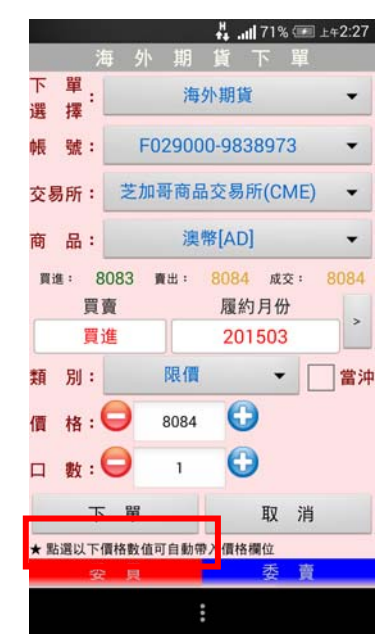

 2.將商品帶至下單頁面。選擇 類別/買賣/價格/口數。按【下 單】即可將委託單送出

# 海外期貨帳務

# 一、國外期貨-委託回報

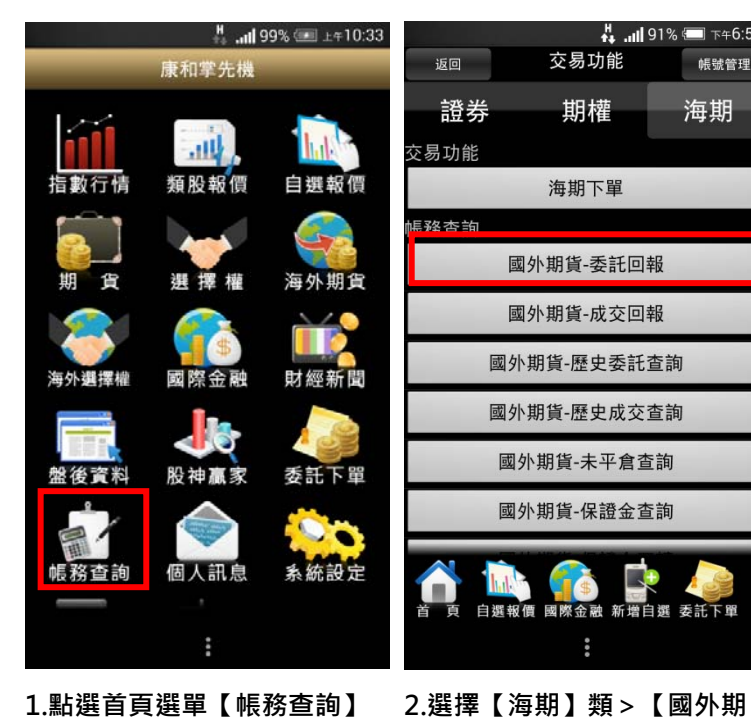

| 1.點選 | 首頁選單 | 【帳務查詢】 |
|------|------|--------|
|      |      |        |

二、國外期貨-成交回報

```
貨-委託回報】
```

自選

👫 ...II 91% 💷 下午6:56

帳號管理

海期

交易功能

期權

海期下單

國外期貨-委託回報

國外期貨-成交回報 國外期貨-歷史委託查詢

國外期貨-歷史成交查詢 國外期貨-未平倉查詢

國外期貨-保證金查詢

國際

| 返回            | 國外期貨·              | -委託回報 |             |       |  |  |  |  |  |  |  |
|---------------|--------------------|-------|-------------|-------|--|--|--|--|--|--|--|
| 帳號:F          | 帳號:F029000-9838973 |       |             |       |  |  |  |  |  |  |  |
| 重新查讀          | 重新查詢 下頁            |       |             |       |  |  |  |  |  |  |  |
| <b>公由</b> た。4 | 0(百)51(5)          |       |             |       |  |  |  |  |  |  |  |
| 聿數:4          | 8(貝次 1/5)          |       | エゴ属         |       |  |  |  |  |  |  |  |
| 刪改            | 岡品                 | 貝買別   | <b>委</b> 託價 | 1學預1買 |  |  |  |  |  |  |  |
| 刪改            | 小歐元201503          | 買進    | 12,163      |       |  |  |  |  |  |  |  |
| 刪單            | 小歐元201503          | 買進    | 12,165      |       |  |  |  |  |  |  |  |
| 刪單            | 恒指期貨201412         | 買進    | 23,790      |       |  |  |  |  |  |  |  |
| 刪單            | 加幣201503           | 買進    | 8,585       |       |  |  |  |  |  |  |  |
| 刪單            | 加幣201503           | 買進    | 8,580       |       |  |  |  |  |  |  |  |
| 刪單            | 粗米201501           | 買進    | 11.915      |       |  |  |  |  |  |  |  |
| 刪單            | 燕麥201503           | 買進    | 3 0.18/4    |       |  |  |  |  |  |  |  |
| 刪單            | 玉米201503           | 買進    | 4 0.47/4    |       |  |  |  |  |  |  |  |
| 刪單            | 小玉米201503          | 買進    | 412         |       |  |  |  |  |  |  |  |
|               |                    |       | 2           |       |  |  |  |  |  |  |  |
| 首页            | 自選報價 國際金           | 融 新增  | 自選 委託       | 單     |  |  |  |  |  |  |  |
|               |                    |       |             |       |  |  |  |  |  |  |  |

3. 可查詢委託回報,及進行委 託單之刪單/改量

| H 🚛 10:33 💷 🕮 🖓 |                      |              |                                    | H<br>tt al                                                 | 91% 💷 下午6:56 |              |                                  | ी के जा | 87% 🗔 下   | <del></del> ∓7:08 |
|-----------------|----------------------|--------------|------------------------------------|------------------------------------------------------------|--------------|--------------|----------------------------------|---------|-----------|-------------------|
| 康和掌先機           |                      |              | 返回                                 | <sub>返回</sub> 交易功能 <sub>帳號管理</sub> <sub>返回</sub> 國外期貨-成交回報 |              |              |                                  | 報       |           |                   |
| íí              | щ,                   | 1            | <b>證券 期權 海期</b><br><sub>交易功能</sub> |                                                            |              | 帳號:F<br>重新查讀 | 029000-98389<br>「下頁<br>((百)と1/2) | 973     |           |                   |
| 指數行情            | 類股報價                 | 自選報價         |                                    | 海期下單                                                       |              | 聿數:2         | 0(貝次 1/3)<br>商品                  | 買賣別     | 成交均價      | 成交口               |
| <u></u> ]       |                      |              | 帳務查詢                               | 回告告代 귀석다                                                   | 7+0          | 明細           | 小玉米201503                        | 買進      | 408 2.5/8 | 2                 |
| 期 貨             | 選擇權                  | 海外期貨         |                                    | 國外期貨-委託日                                                   | 山辛友          | 明細           | 澳幣201503                         | 買進      | 8,061     | 4                 |
|                 |                      | <b>~~</b>    |                                    | 國外期貨-成交回                                                   | 回報           | 明細           | 恒指期貨201501                       | 買進      | 0         | 0                 |
| 海内に通り開始         | <b>一</b> (5)<br>國際全融 | 日本 400 来后 見見 | 國                                  | 外期貨-歷史委訂                                                   | 氏查詢          | 明細           | 小H指期201412                       | 買進      | 6,000     | 1                 |
| /每7128年推        |                      | 別經制圓         | 同志                                 | 小期省-麻中成る                                                   | ⊼杏洵          | 明細           | 恒指期貨201501                       | 買進      | 0         | 0                 |
| 10.000          |                      | 1            |                                    | / 别頁 正文成》                                                  |              | 明細           | 澳幣201503                         | 買進      | 8,067.25  | 4                 |
| 盤後資料            | 股神贏家                 | 委託下單         |                                    | 國外期貨-未平倉                                                   | 查詢           | 用月盆田         | 澳幣201503                         | 買進      | 8,061     | 1                 |
|                 | $ \land $            |              | Ē                                  | 國外期貨-保證金                                                   | 查詢           | 明細           | 澳幣201506                         | 買進      | 8,017     | 1                 |
|                 |                      |              |                                    |                                                            |              | 明細           | 澳幣201503                         | 買進      | 8.065     | 2                 |
| 帳務查詢<br>        | 個人訊息                 | 系統設定         | 首页 自選                              | いたい 日本 日本 日本 日本 日本 日本 日本 日本 日本 日本 日本 日本 日本                 | 自選 委託下單      | 首頁           | 自選報價 國際金                         | 副 新增    | 自選 委託下    | 単                 |
|                 | :                    |              |                                    |                                                            |              |              |                                  |         |           |                   |

1.點選首頁選單【帳務查詢】

2.選擇【海期】類>【國外期 3. 可查詢相關成交單回報 貨-成交回報】

#### 三、國外期貨-歷史委託查詢

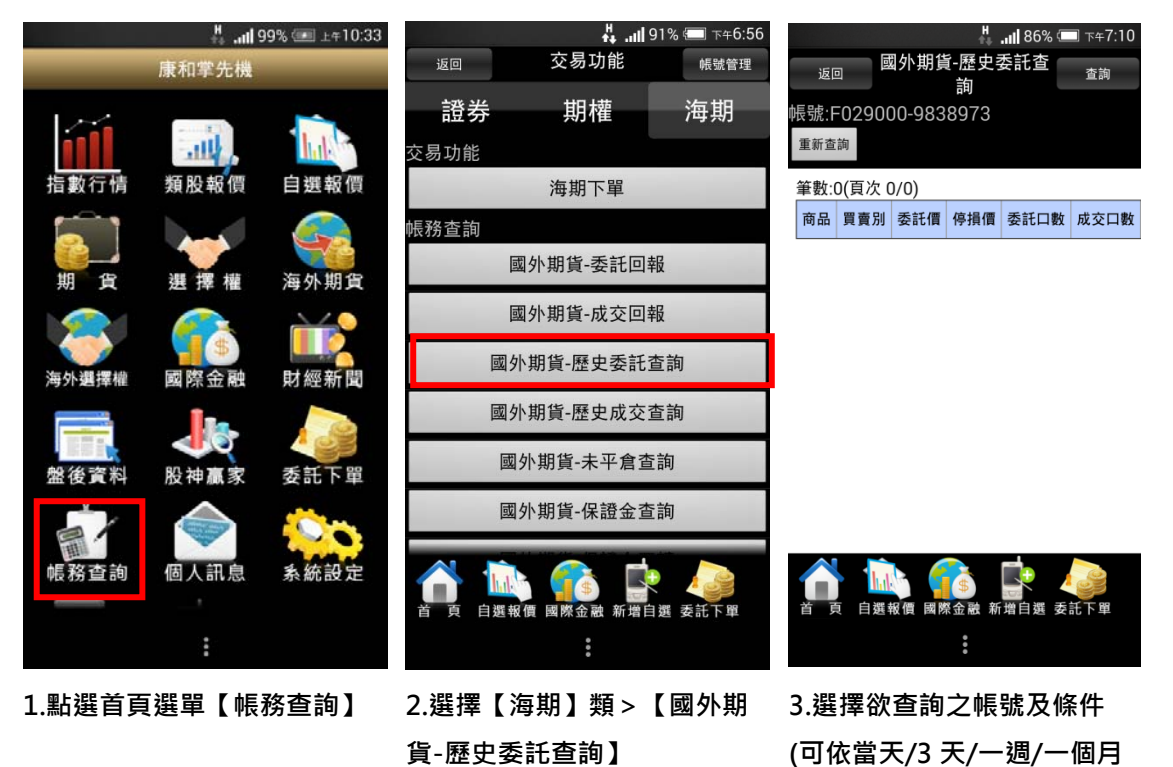

查詢)

<u></u> 遠回 國外期貨-歷史委託查 論 振號:F029000-9838973 重新查詢 筆數:0(頁次 0/0)

商品 買賣別 委託價 停損價 委託口數 成交口數

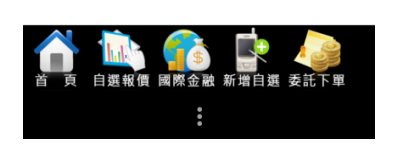

4.可查詢歷史委託資料

四、國外期貨-歷史成交查詢

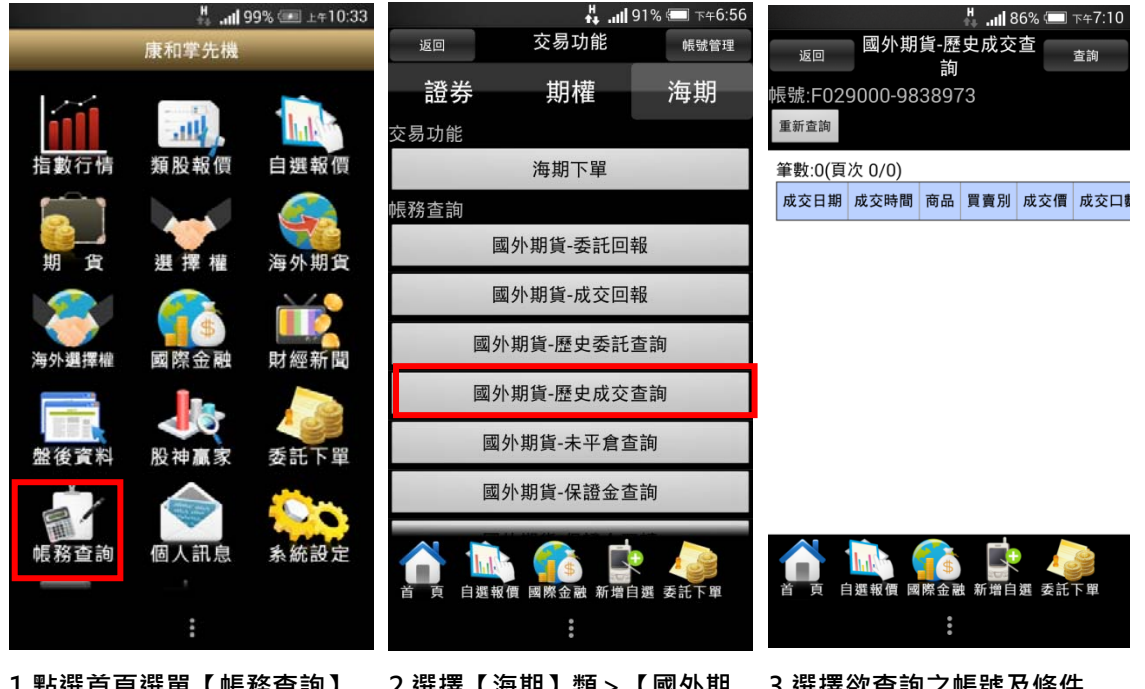

1.點選首頁選單【帳務查詢】

2.選擇【海期】類>【國外期 貨-歷史成交查詢】

3.選擇欲查詢之帳號及條件 (可依當天/3 天/一週/一個月 查詢)

|                                      | 🖁 .ul 86%       | (二) 下午7:10 |  |  |  |  |  |
|--------------------------------------|-----------------|------------|--|--|--|--|--|
| 返回                                   | 國外期貨-歷史成交查<br>鉤 | 查詢         |  |  |  |  |  |
| ──────────────────────────────────── |                 |            |  |  |  |  |  |
| 重新查詢                                 |                 |            |  |  |  |  |  |

筆數:0(頁次 0/0) 成交日期 成交時間 商品 買賣別 成交價 成交口

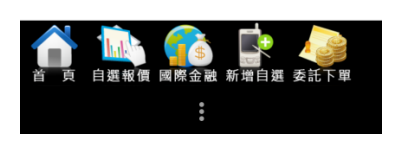

4.可查詢歷史成交資料

五、國外期貨-未平倉查詢

| H .11 99% 💷 ±#10:33 |              |       |            | lin. ∔              | 91% 💷 下午6:56 | •    | Ŷ             | H. ++ | 73% 💷 ±4 | 2:47 |
|---------------------|--------------|-------|------------|---------------------|--------------|------|---------------|-------|----------|------|
|                     | 康和掌先機        |       | 返回         | 交易功能                | 帳號管理         | 返回   | 國外期貨-:        | 未平倉   | 查詢       |      |
|                     |              |       | <b>諮</b> 券 | 田婕                  | 海田           | 帳號:F | 029000-98389  | 973   |          |      |
|                     |              | 1.102 | 品分         | 央71世                | 何知           | 重新查詢 | 甸 明細 下頁       |       |          |      |
|                     |              |       | 交易功能       |                     |              | 筆數:1 | 4(頁次 1/2)     |       |          |      |
| 指數行情                | 類股報價         | 目選報價  |            | 海期下單                |              | 平倉   | 商品            | 買賣別   | 未平倉口數    | 成交   |
|                     |              |       | 帳務查詢       |                     |              | 亚會   | 王米201505      | 間 (件  | 1        | 40'  |
|                     |              |       |            | 國外期貨-委託回            | 報            |      | 1000          |       |          | 40.  |
| 期 貨                 | 選擇權          | 海外期貨  |            |                     |              | 半貫   | H股指期201412    | 頁進    | 3        | 5,0  |
|                     |              |       |            | 國外期貨-成交回            | 報            | 平倉   | 小恒指期201412    | 買進    | 1        | 9,0  |
|                     | \$           |       |            | 國外期貨-歷史委託           | 查詢           | 平倉   | 黄豆油201507     | 買進    | 5        | 3    |
| 海外選擇權               | 國際金融         | 財經新聞  |            |                     |              | 平倉   | 黄豆油201505     | 買進    | 6        | 3    |
|                     | La.          |       |            | 國外期貨-歷史成交           | 查詢           | 亚會   | 姜豆油201501     | 11 H  | 4        | 3    |
|                     | 40           |       |            | 國外期貨-未平倉耆           | ī<br>韵       | T AS | JELEMIZO 1001 | -     | 196      | 9    |
| 盤後資料                | 股神贏家         | 委託下單  |            |                     |              | 半意   | 玉米201503      | 貫進    | 2        | 40   |
|                     | $ \bigcirc $ | See.  |            | 國外期貨-保證金費           | 詞            | 平倉   | 小H指期201412    | 買進    | 2        | 6,0  |
|                     |              |       |            |                     |              | 平倉   | 澳幣201506      | 賣出    | 1        | 8.0  |
| 帳務查詢                | 個人訊息         | 系統設定  |            | 🗈 🕋 🖪               |              |      |               |       |          |      |
|                     |              |       | 首頁自邀       | <b>選報價 國際金融</b> 新增目 | ]選 委託下單      | 首页   | 自選報價 國際金      | 融 新增  | 自選 委託下   | 單    |
|                     | :            |       |            | 0<br>0<br>0         |              |      |               | :     |          |      |
|                     |              |       |            |                     |              |      |               |       |          |      |
| 1.點選首頁              | 選單【帳         | 務查詢】  | 2.選擇       | 【海期】類 >             | 【國外期         | 3. 🗖 | 「查詢帳戶内        | 内未可   | ☑倉資料     | /    |

貨-未平倉查詢】

 3. 可查詢帳戶內未平倉資料/ 損益,以及進行未平倉轉下單

## 六、國外期貨-保證金查詢

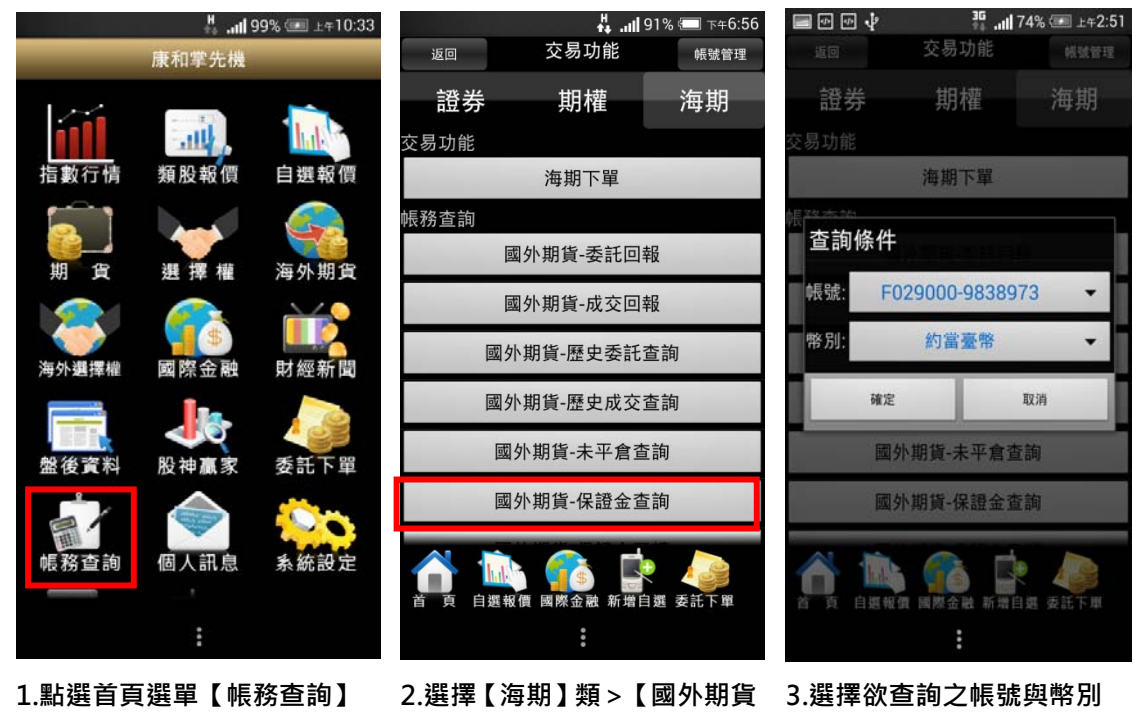

-保證金查詢】

| 項目         | 約當臺幣       |
|------------|------------|
| 前日餘額       | 70,182,960 |
| 存提         | 0          |
| 到期履約損益     | 0          |
| 權利金收入與支出   | 0          |
| 5日期貨平倉損益淨額 | 61,581     |
| 手續費        | 64,078     |
| 期交税        | 0          |
| 本日餘額       | 70,180,463 |
| 未沖銷期貨浮動損益  | 639,301    |

4.可查詢該帳戶內特定幣別 之權益數相關資料

| Ł | • | 國外期貨-保證金互轉 |
|---|---|------------|
|---|---|------------|

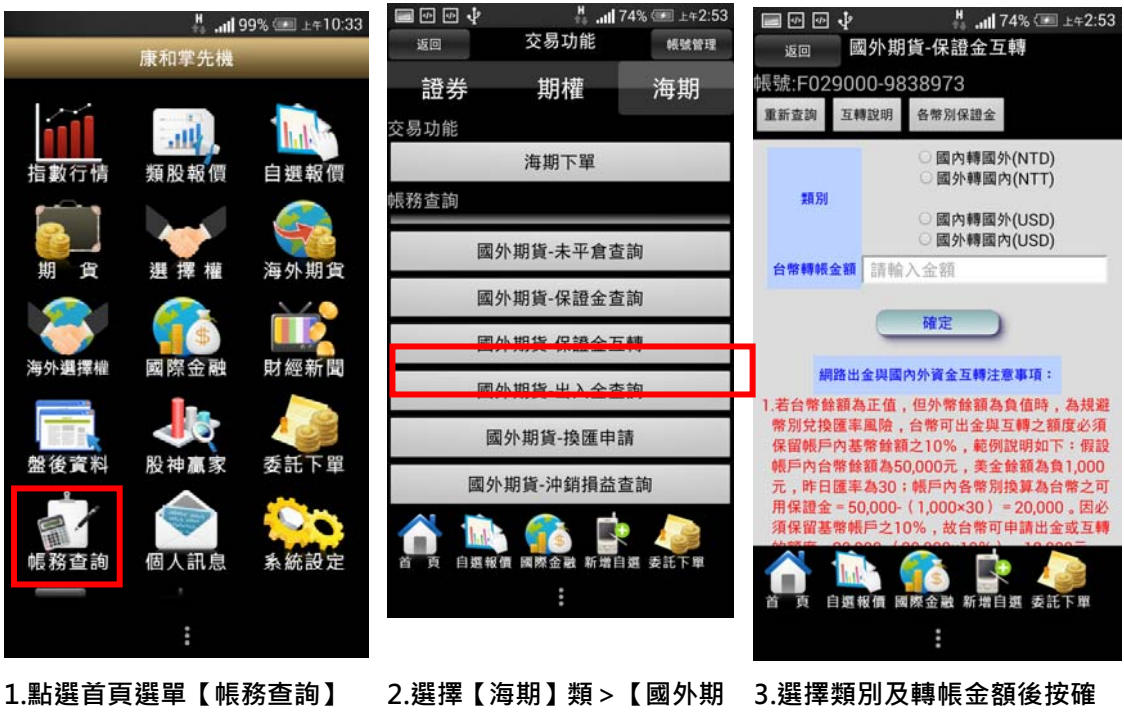

貨-保證金互轉】

定即可

#### 八、國外期貨-出入金查詢

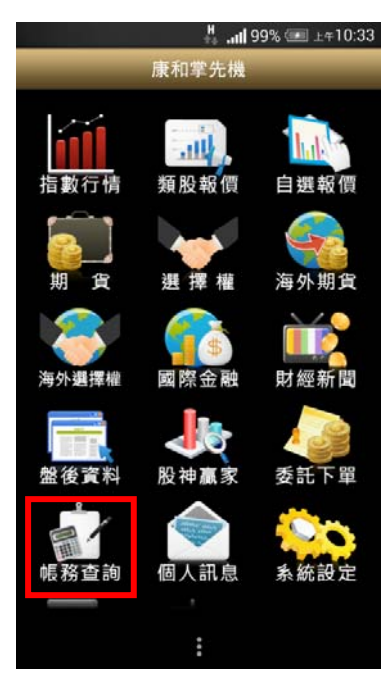

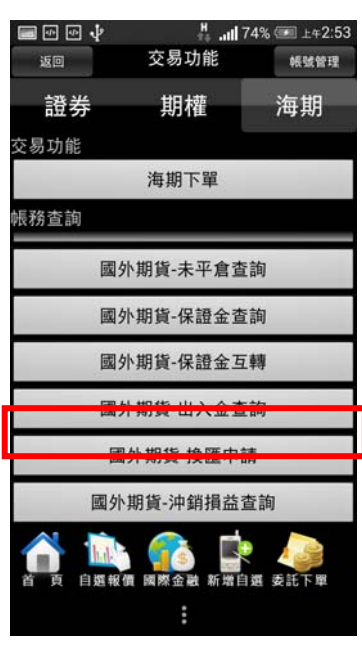

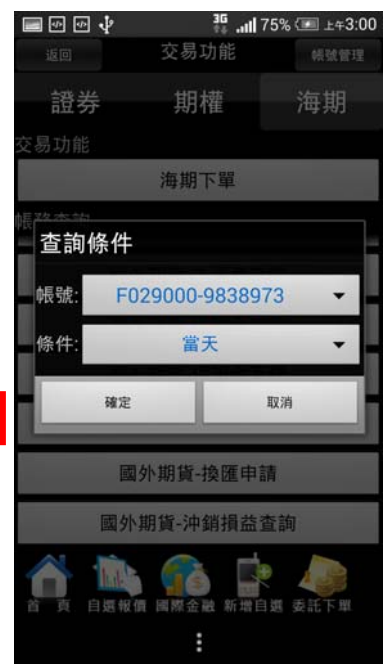

1.點選首頁選單【帳務查詢】

2.選擇【海期】類 >【國外期 貨-出入金查詢】 3.選擇欲查詢之帳號及條件(可 依當天/3天/一週/一個月查詢)

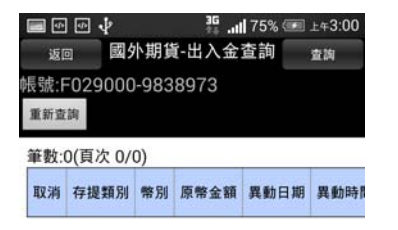

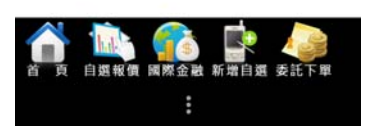

4.可查詢出入金資料

九、國外期貨-換匯申請

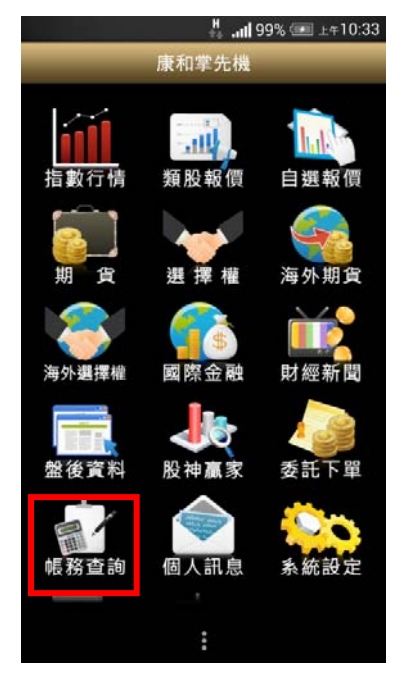

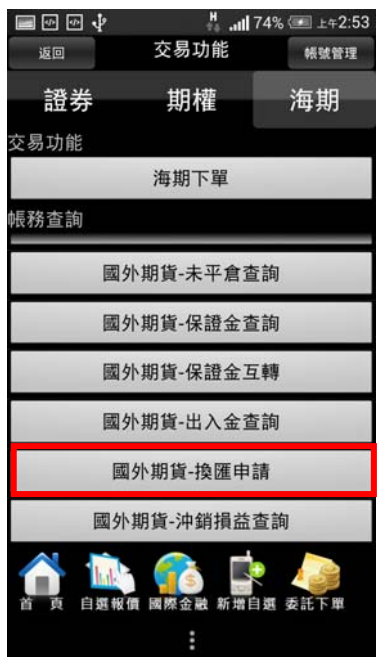

1.點選首頁選單【帳務查詢】

2.選擇【海期】類 >【國外期貨 -換匯申請】

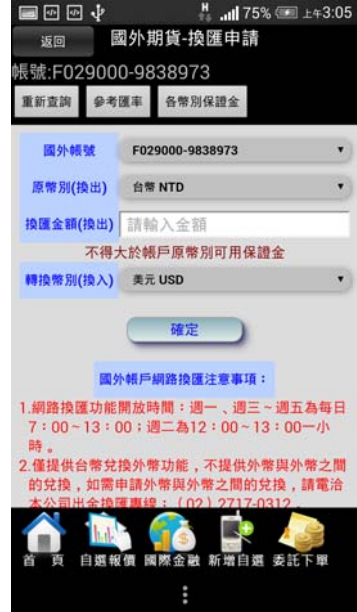

3.選擇欲換匯之帳號、原幣
 別、換匯金額、轉換幣別後按
 確定即可

| 返回 國外期員-探進申請                           |
|----------------------------------------|
| 戰號:F029000-9838973<br>重新志施 地羅由語 各幣別保持会 |
| ·····································  |
| 幣別 匯率                                  |
| AUD 25.807783                          |
| EUD 38.791264                          |
| GBP 49.331557                          |
| HKD 4.086002                           |
| JPY 0.264200                           |
| NTD 1.000000                           |
| RMB 5.115272                           |
| SGD 23.990020                          |
| USD 31.715826 Q 🕀                      |
|                                        |
| 首 頁 自選報價 國際金融 新聞自選 委託下單                |
| :                                      |

4.點選【參考匯率】可查詢各幣 別之匯率

十、國外期貨-沖銷損益查詢

| 1771     | 康和掌先機   | 99% 🛲 上年10:33                        | <ul> <li>■ 回 回 ↓</li> <li>返回</li> <li>證券</li> <li>交易功能</li> </ul> | <sup>┇</sup> .⊪ <sup>7</sup><br><sup>交易功能</sup><br>期權 | 4%     | □ ① ☑<br>返回 帳號:F02 | ↓ 國外期貨 9000-9838       | ・沖銷排<br>詞<br>3973                   | 페 76%  ⊥+3<br>聲益查     | 3:14 |
|----------|---------|--------------------------------------|-------------------------------------------------------------------|-------------------------------------------------------|--------|--------------------|------------------------|-------------------------------------|-----------------------|------|
| 指數行情     | 類股報價    | 自選報價                                 | 帳務查詢                                                              | 海期下單                                                  | -      | 筆數:6(頁             | 次 1/1)<br>商品           | 冒賣別                                 | 成交信                   | 平1   |
|          |         |                                      | 國夕                                                                | 卜期貨-未平倉查                                              | 詢      | 300                | SM201505               | 賣出                                  | 350.100000            | 1    |
| 朔貞       | 迎 倖 催   | )<br>)<br>)<br>)<br>)<br>)<br>)<br>) | 國外                                                                | 小期貨-保證金查                                              | 詢      | 300                | SM201505               | 賣出                                  | 350.100000            | 1    |
| <b>1</b> | \$      |                                      | 國夕                                                                | 卜期貨-保證金互                                              | 幸事     | 460                | SM201505               | 賣出                                  | 350.100000            | 1    |
| 海外選擇權    | 國際金融    | 財經新聞                                 | 同り                                                                | 小期貨业)全态                                               | 訽      | 460                | SM201505               | 賣出                                  | 350.100000            | 1    |
|          |         |                                      |                                                                   | 小期货 场座中部                                              | 8      | 450                | SM201505               | 賣出                                  | 350.100000            | 1    |
| 盤後資料     | 股神贏家    | 委託下單                                 | [24]                                                              | 小舟員一架進中司                                              | 9      | -30                | AD201506               | 貝進                                  | 8017.000000           | 1 2  |
|          | $\land$ | ·*****                               | 國外                                                                | 期貨-沖銷捐益者                                              | 「      | 1                  |                        |                                     |                       |      |
| 帳務查詢     | 個人訊息    | <b>系統設定</b>                          | 首 页 自選報信                                                          | 資 國際金融 新增自<br>:                                       | 選 委託下單 |                    | <b>派派 (</b><br>]選報價 國際 | <ul> <li>金融新;</li> <li>…</li> </ul> | <b>1</b><br>21日週 委託下單 | E.   |

1.點選首頁選單【帳務查詢】

2.選擇【海期】類>【國外期 3.可查詢沖銷損益資料 貨-沖銷損益查詢】